# Managing Media

The Media folder is where all media content such as photos, pdfs, docs, etc are stored.

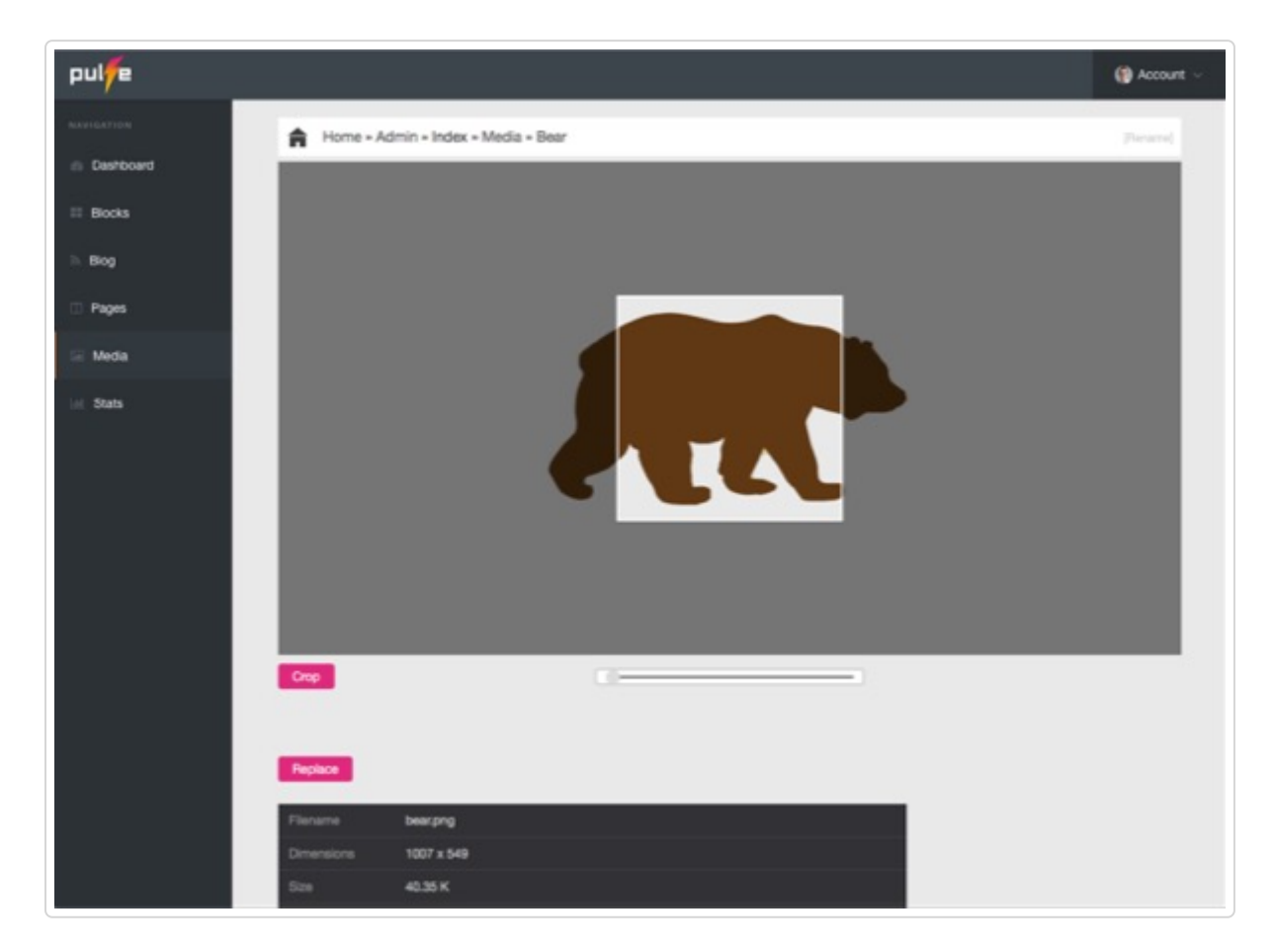

## Uploading

Upload (drag and drop), order, and edit media assets such as image crop, add captions, ALT tags and links to images for galleries. You can also replace images and keep their links intact inside your site.

Once your files are uploaded, you can click on a file for more options.

| Filename            | 5.jpg                                                           |
|---------------------|-----------------------------------------------------------------|
| Dimensions          | 800 x 500                                                       |
| Size                | 137.38 K                                                        |
| IMG                 | <img src='/langbuild/content/media/gallery1/5.jpg' alt=">       |
| Link                | <a href="/langbuild/content/media/gallery1/5.jpg">Link Text</a> |
| Insert caption here | e                                                               |
| Save                |                                                                 |

On this screen you are presented with information about the file such as size and dimensions as well as the HTML for an imge or link so you can paste it right into a page.

### Galleries

To create a lightbox image gallery, just create a new folder and upload images into it. Then you can place it into a page or block using this syntax:

{{gal:galname}}

Replace 'galname' with the name of the folder you placed the images into.

There's also slides, masonry and thumbnail galleries which you can read about in the Pulse Manual (//help.pulsecms.com/article/34-pulse-manual).

#### Captions

When you click on a photo that is inside of a folder, you will see a textarea for inputting a caption. This caption textarea will not show up for all photos, only those inside a folder.

#### Sorting

To resort the images in a gallery folder, just drag and drop the images into the order you prefer, top being the first. Like captions, this will only work on images inside a folder.

#### **Thumbnail Size**

To set the size of the thumbnails, edit the gallery settings in Settings Panel.

Last updated on April 4, 2018

© Pulse CMS (https://pulsecms.com) 2018. Powered by Help Scout (https://www.helpscout.net/features/docs/? utm\_source=docs&utm\_medium=footerlink&utm\_campaign=Docs+Branding)